## HOW TO REGISTER FOR THE RESIDENT PORTAL

Step 1: Go to https://southforkIII.connectresident.co and Click LOGIN in the upper right corner.

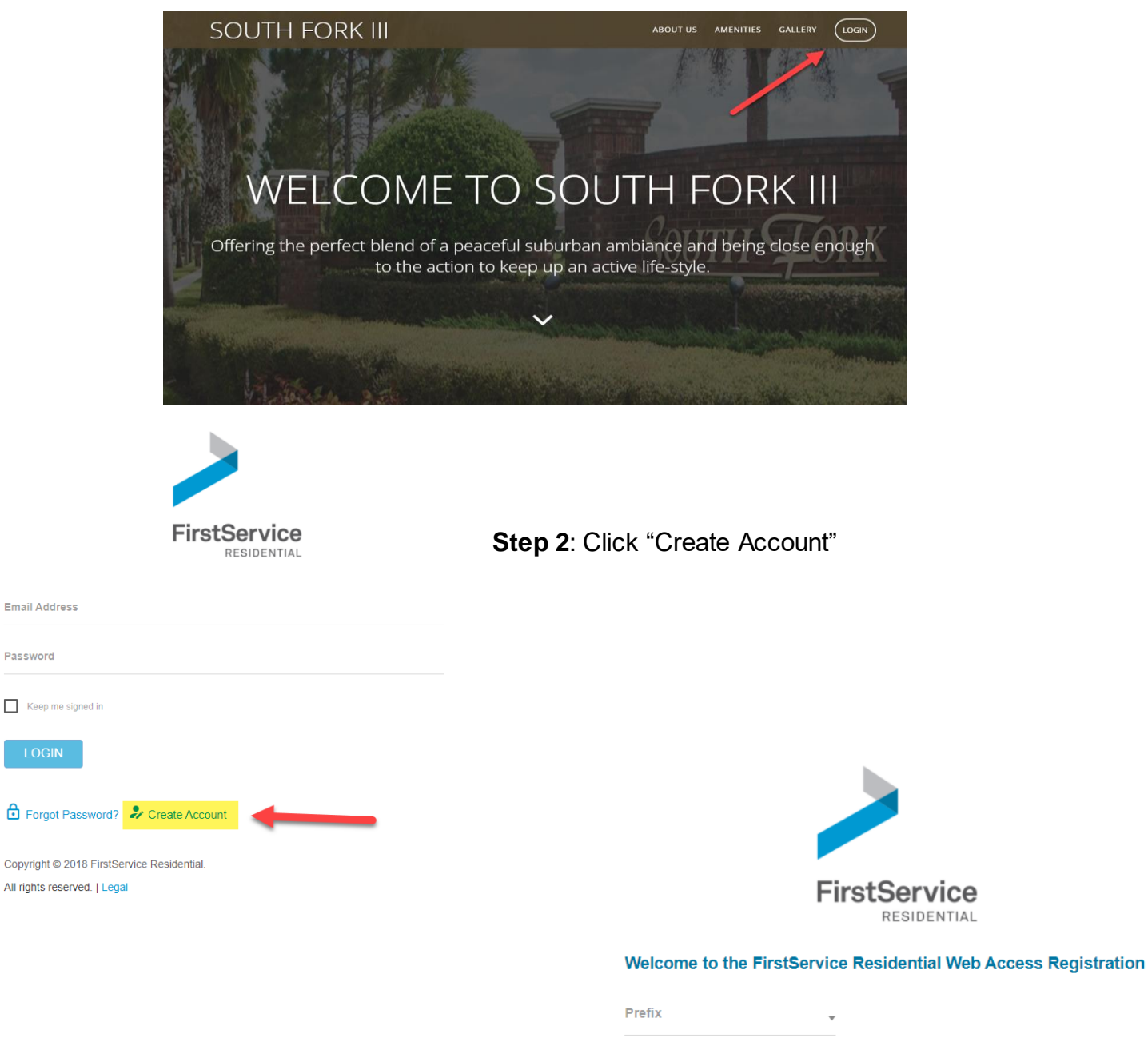

#### Step 3: Click Fill out the form and click Register

Password

Note: If your unit is owned under a TRUST, please enter the entire name of the trust in the Last Name field exactly as it appears on the Warranty Deed and enter a single "SPACE" for the First Name.

| Prefix •                         |                |
|----------------------------------|----------------|
| First Name                       | Middle Initial |
| Last Name                        |                |
| Country Mobile Number (Optional) |                |
| Email Address                    |                |
| Confirm Email Address            |                |
| <b>REGISTER</b> Clear Form       |                |

## HOW TO REGISTER FOR THE RESIDENT PORTAL

bridges

Step 4: Complete the Captcha and Click "Verify"

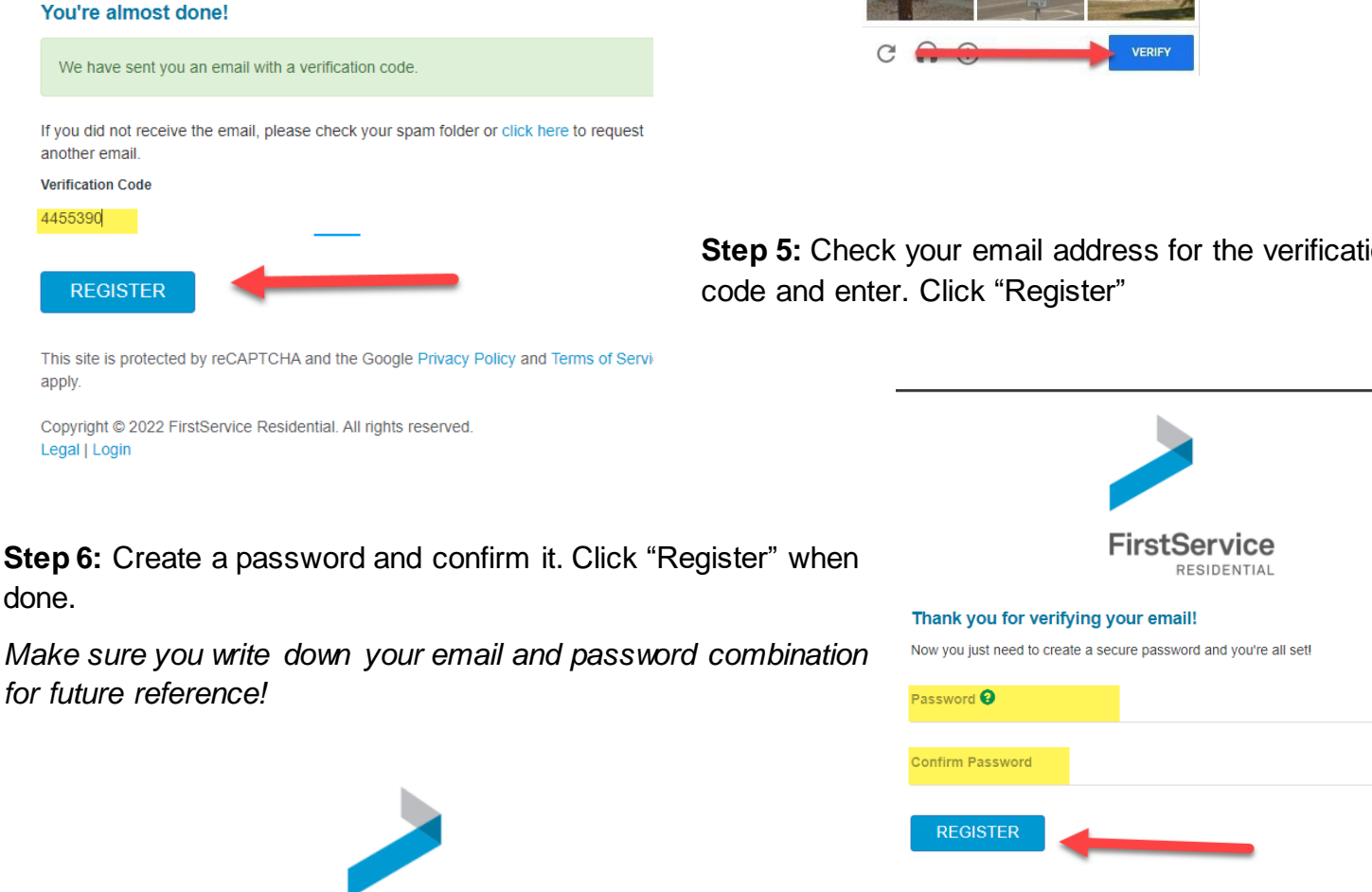

FirstService Legal | Login RESIDENTIAL Email Address cassfsr@gmail.com Step 7: Enter your email address and newly created Password password. Click "Login" when done. ..... Keep me signed in LOGIN

If you did not receive the email, please check your spam folder or click here to request another email.

#### Verification Code

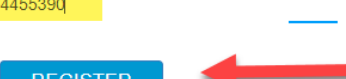

Step 5: Check your email address for the verification

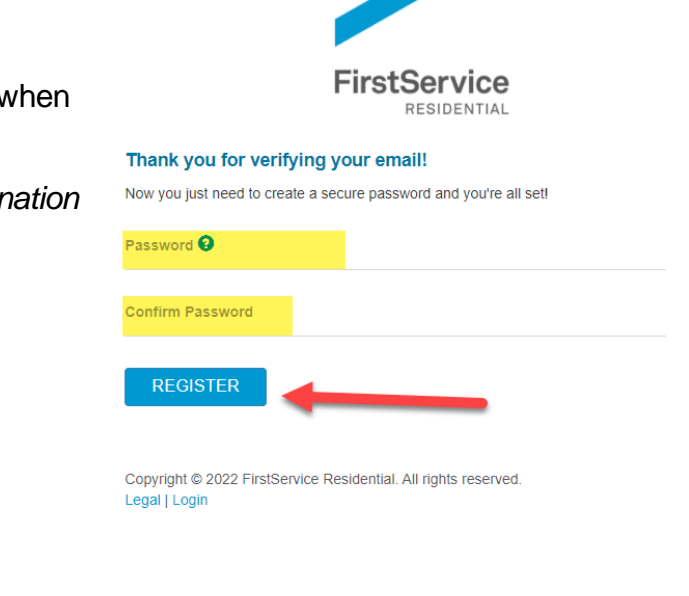

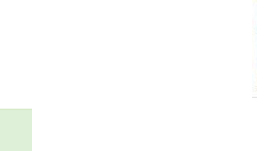

🗗 Forgot Password? 🦻 Create Account

# HOW TO REGISTER FOR THE RESIDENT PORTAL

### Step 8:

<u>Read</u> the Terms and Conditions. <u>Check</u> the "I Agree" box <u>Click</u> "Continue"

#### **Terms and Conditions**

Welcome to FirstService Residential Connect, operated by FirstService Residential, Inc. ("FirstService Residential," the "Company" or "We"). Your access to, browsing of or use of this website and any mobile sites and applications (collectively, the "Site") is subject to the following terms and conditions (the "Terms and Conditions"). Please read the Terms and Conditions carefully. By accessing, browsing or using the Site and the products and services purchased or accessed through this Site (individually and collectively, the "Services"), you accept and acknowledge your assent to, without limitation or qualification, the Terms and Conditions. If you do not agree to the Terms and Conditions, then please do not access, browse or use the Site or any Services. We may change, add or remove portions of these Terms and Conditions at any time, which shall become effective immediately upon posting. It is your responsibility to review these Terms and Conditions prior to each use of the Site and by continuing to use this Site, you agree to any changes. YOUR CONTINUED USE OF THE SITE OR THE SERVICES NOW, OR FOLLOWING THE POSTING OF NOTICE OF ANY CHANGES IN THESE TERMS AND CONDITIONS, WILL INDICATE ACCEPTANCE BY YOU OF SUCH RULES, CHANGES, OR MODIFICATIONS.

COPYRIGHT

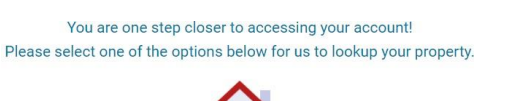

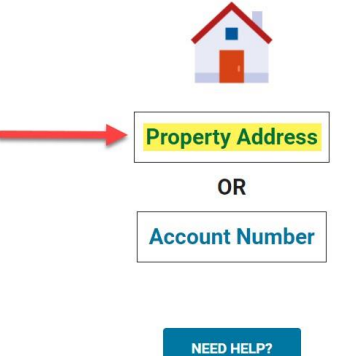

## Step 9:

GO BACK

Click "Property Address" or "Account Number"

I AGREE

Note: Account Number is a quicker and easier way to link and should be used if readily available.

CONTINUE

## Step 10:

Enter your unit address or account number and click submit.

Note: Unit addresses and Account Numbers should be entered exactly as they appear on your coupon/statement.

|                   | Look Up Property By Address |
|-------------------|-----------------------------|
| Country *         |                             |
| Please Select     | Ŧ                           |
| Street Address *  | Apartment/Suite/Unit #      |
| City *            | State/Province              |
| Zip/Postal Code * |                             |
|                   | SUBMIT                      |
|                   |                             |
|                   | NEED HELP?                  |

IF YOU HAVE ANY ISSUES REGISTERING FOR THE RESIDENT PORTAL- PLEASE CLICK THE NEED HELP BUTTON AND CALL THE NUMBER PROVIDED USING THE GENERATED CODE